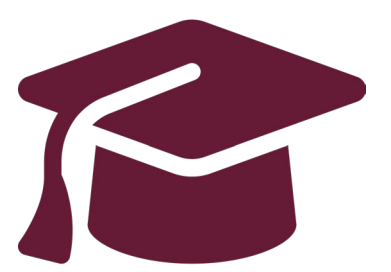

# Applying to Ontario's Universities

# Undergraduate Application Instructions for Ontario High School Students

www.ouac.on.ca/undergrad-guide

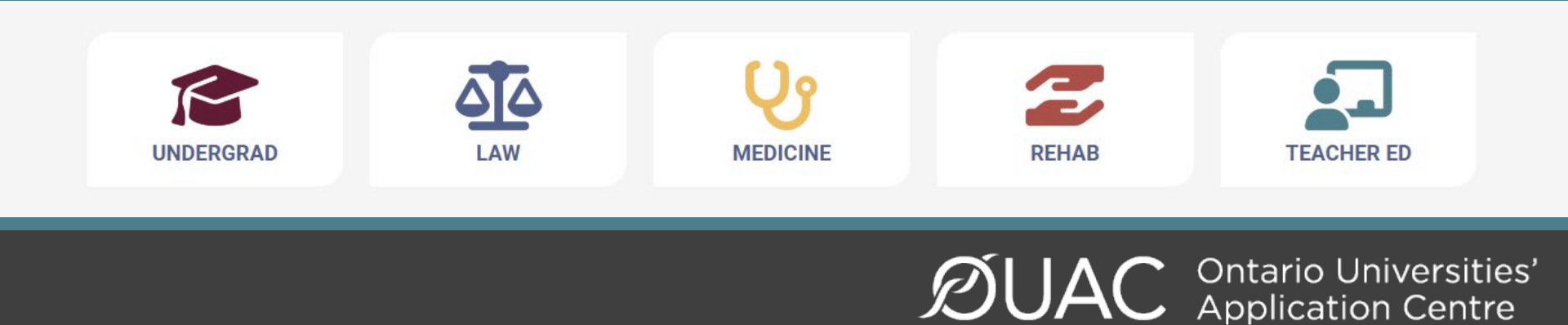

# Step 1: Research Your University Options

- Visit **OUInfo** (<u>www.ontariouniversitiesinfo.ca</u>) to find what each university has to offer.
- Read the **Undergraduate Application Guide** (available at <u>www.ouac.on.ca/undergrad-guide</u>) for up-to-date information about universities and programs.
- Check out university publications and websites.
- Talk to counsellors, family, teachers and friends.
- Write down your program choices and codes and keep them handy.

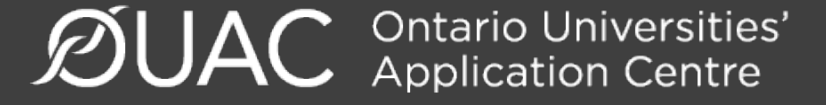

# OUAC Program Code

## **Environmental Design**

| Compare               |                                                                                                    |
|-----------------------|----------------------------------------------------------------------------------------------------|
| Overview Requiremen   | nts Admission Contact                                                                               |
| Program Summary       |                                                                                                    |
| University            | OCAD University                                                                                     |
| Degree                | oach lor of Design, BDes                                                                            |
| OUAC Program Code     | HED                                                                                                 |
| Grade Range           |                                                                                                    |
| Experiential Learning | Practicum or internship option available                                                            |
| Enrollment            | 1,100 (total first year enrollment in all programs)                                                 |
| Instruction Language  | English                                                                                             |
| Notes                 | A specialization in <u>Interior Design</u> I is available through the Environmental Design program. |

#### ·)` ۰J

Interior Design

Non-Specialized

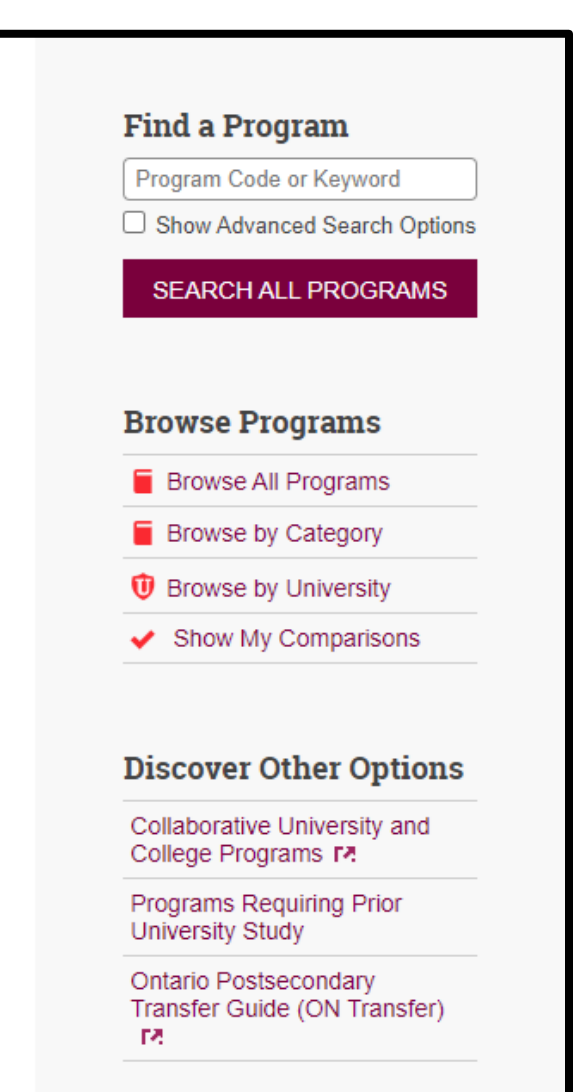

## Step 2: Locate Your OEN PIN's are NO LONGER REQUIRED!

You will need your Ontario Education Number (OEN) to apply.

The OEN is a 9-digit, unique identification number assigned to elementary and high school students across the province.

You can find your OEN on any of your previous report cards, status sheet, or timetable.

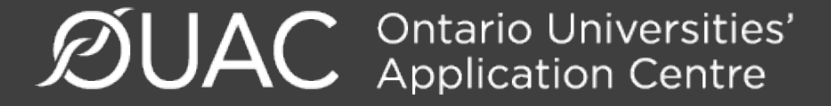

# Step 3: Apply!

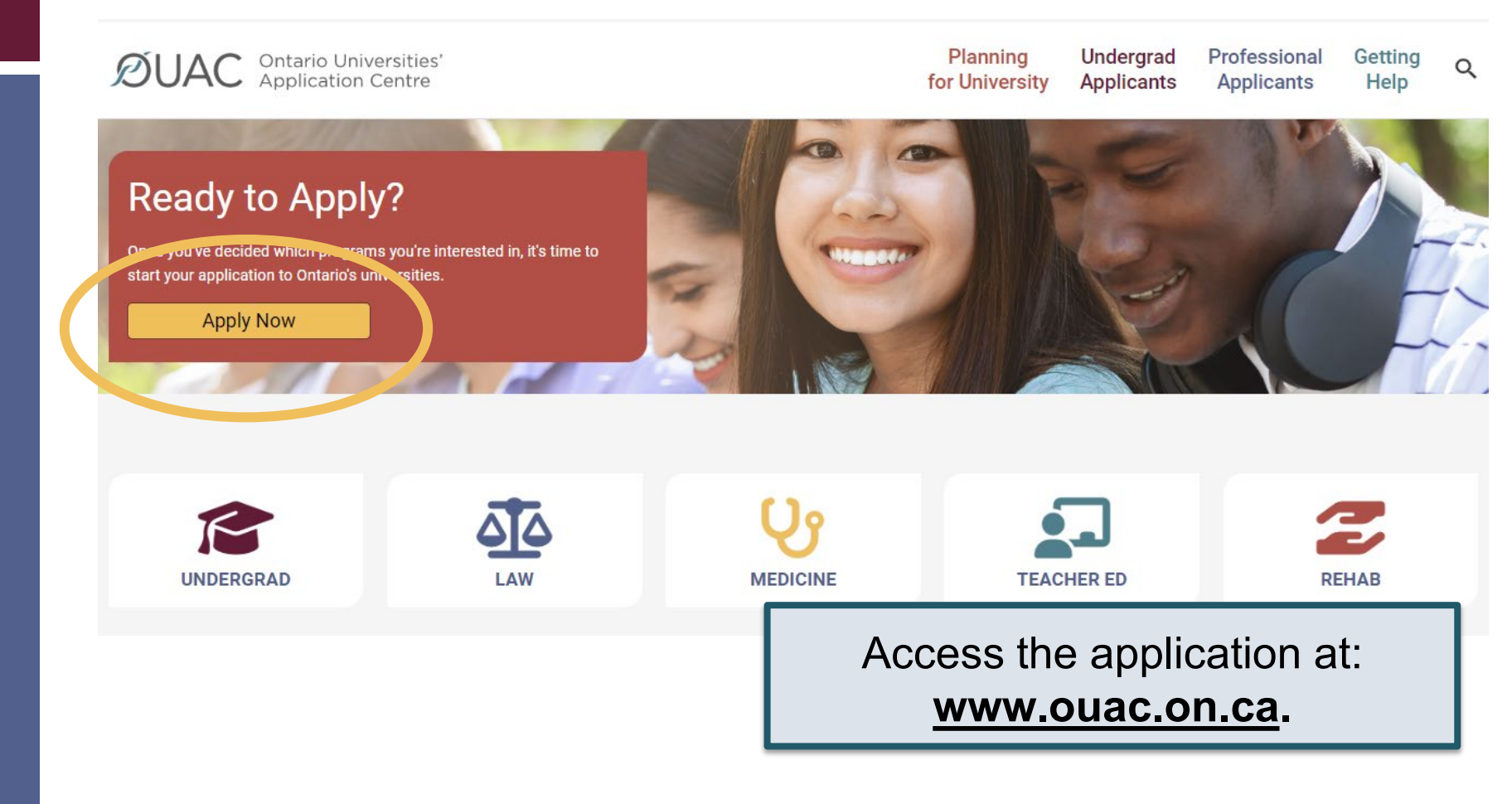

## Creating an Account For the First Time

| <ul> <li>Notes:</li> <li>You will use your username and password<br/>in all OUAC applications.</li> <li>Do not create more than 1 account.</li> <li>Do not use an account created by<br/>someone else.</li> </ul> |
|----------------------------------------------------------------------------------------------------|
| Create My Account                                                                                                    |
|                                                                                                    |

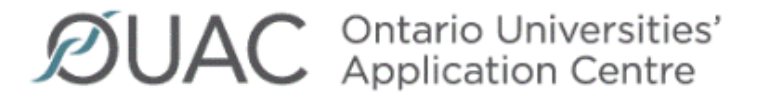

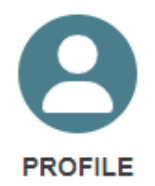

## Welcome Courtney

## **Choose Undergraduate**

 $\sim$ 

 $\checkmark$ 

Select the type of application you want to start.

Contemporate Contemporate Conte

د الملكة Law (OLSAS)

**V** Medical (OMSAS)

Teacher Education (TEAS)

ties' :re

# The Hub

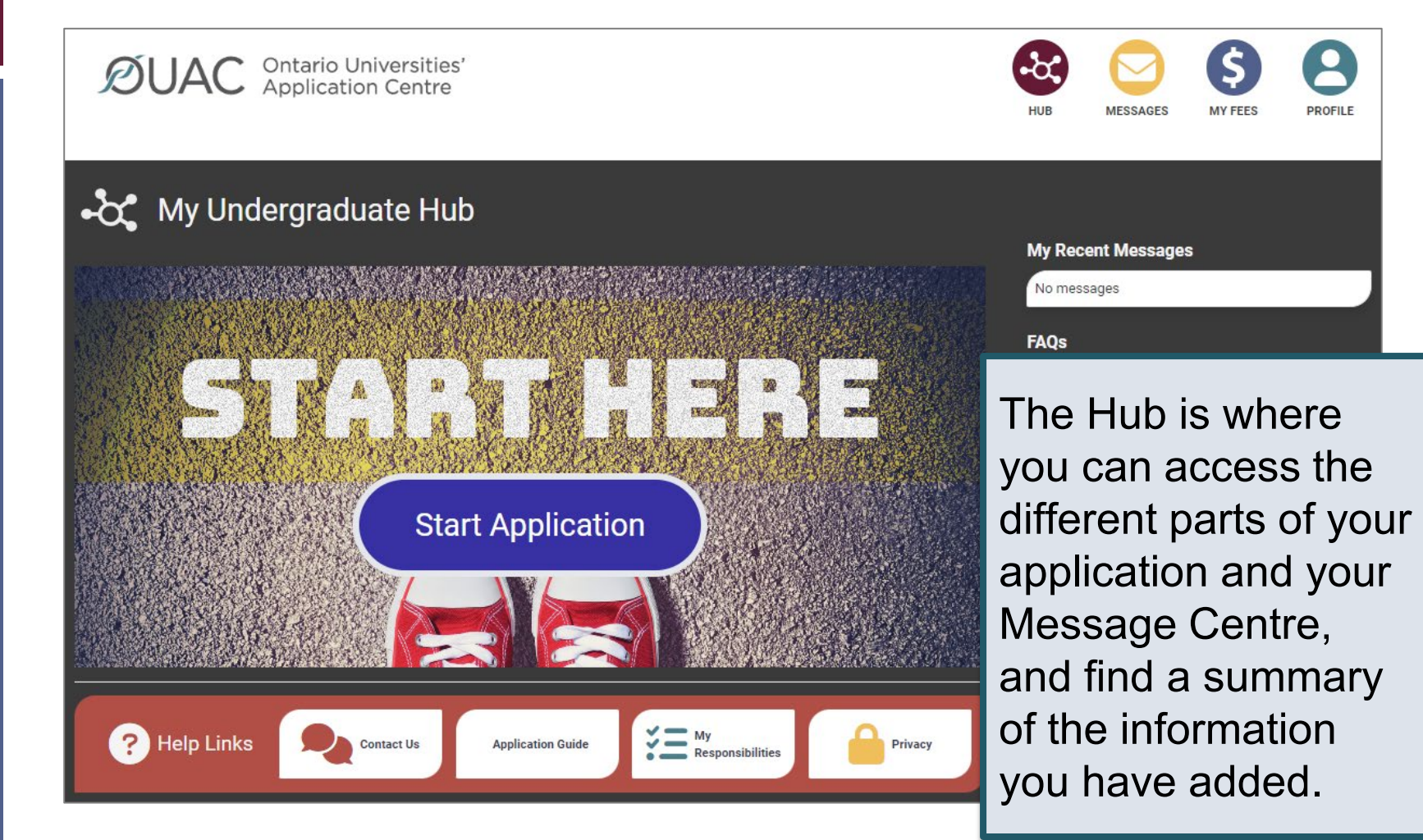

# Welcome Page

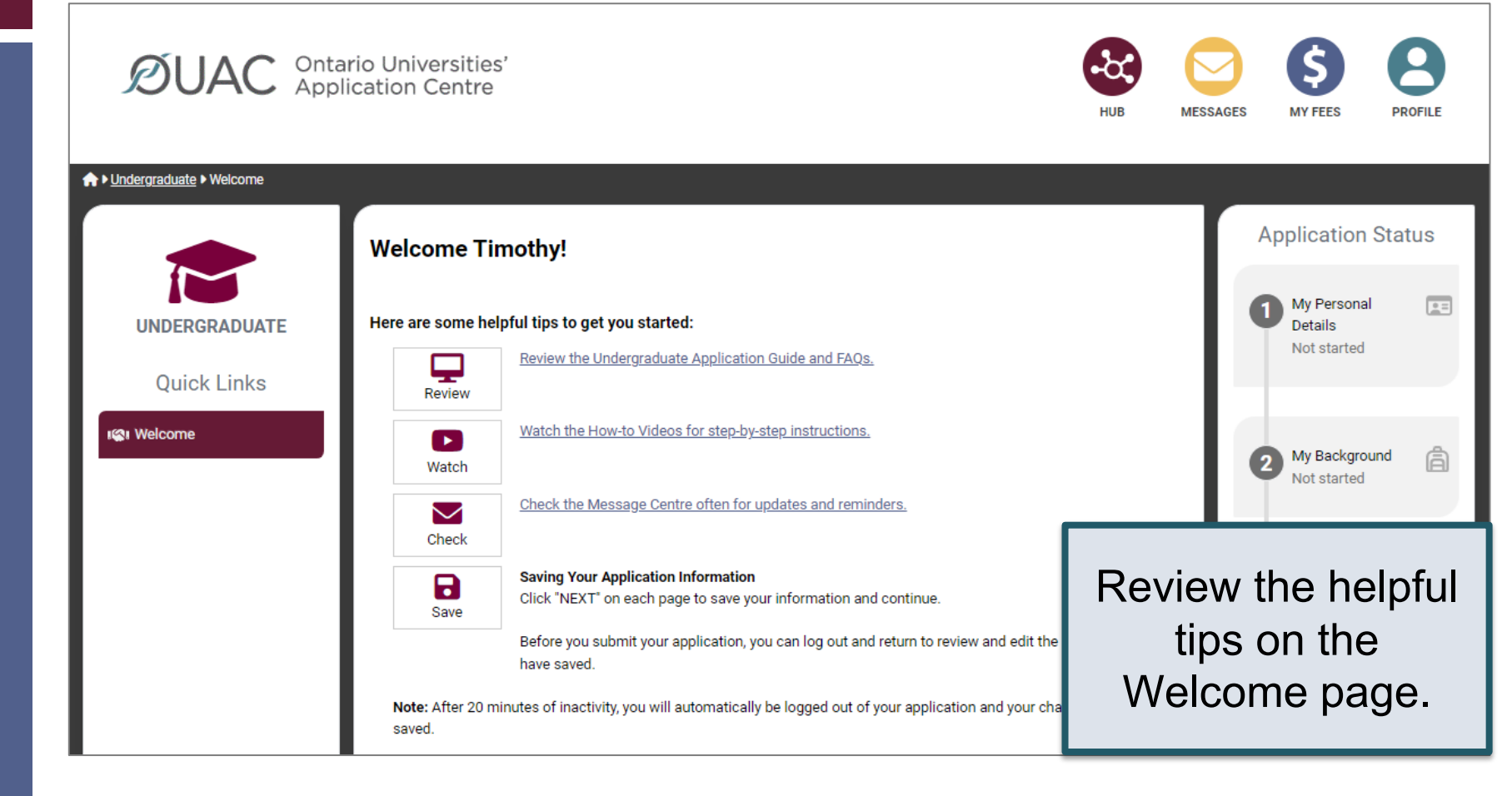

# Navigating the Application

| ØUAC App                                  | ario Universities'<br>lication Centre                                                                                                    | HUB                                                                                              | MESSAGES | MY FEES P                                                | ROFILE |
|-------------------------------------------|----------------------------------------------------------------------------------------------------|--------------------------------------------------------------------------------------------------|----------|----------------------------------------------------------|--------|
| ★ ► Undergraduate ► My Personal Details ► | The Basics<br>The Basics<br>Help                                                                                                    |                                                                                                  |          | Application Sta<br>My Personal<br>Details<br>In progress | itus   |
| Quick Links                               | Name<br>Enter your name as it is written on your passport, health caname or date of birth, <u>contact the OUAC</u> for assistance.<br>First/Given Name (required)<br>Timothy | rd or other official document. <b>If you are not able to change y</b><br>Middle Name(s)<br>Allen | rour     | 2 My Background<br>Not started                           | â      |
| • The Basics                              | Last/Family Name (required) Smith What name do you prefer to be called in university correspondence? ?                                                                       | Former Last Name/Family Name 🚱                                                                   |          | 3 My Choices<br>Not started                              |        |
|                                           | Other Personal Information       Date of Birth (required)       Year     20       Month     July   Day 16                                                                    | Gender (required) Choose                                                                         |          | 4 My Supporting<br>Documents<br>Not started              | ନ୍ତି   |

# **My Personal Details**

| My Personal Details 🚿 | Contact Details                       |                                                 |                                                                                                    |
|-----------------------|---------------------------------------|-------------------------------------------------|----------------------------------------------------------------------------------------------------|
| The Basics            | Address                               |                                                 |                                                                                                    |
| Citizenship and       | Home Address                          |                                                 | Mailing Address                                                                                     |
| Language              | Belleville, Ontario, N1G5E2<br>Canada | C                                               | Belleville, Ontario, N1G5E2<br>Canada                                                               |
| Applicant Diversity   |                                       |                                                 |                                                                                                    |
| Census                | Telephone                             |                                                 |                                                                                                    |
| Contact Details       | <b>Mobile</b><br>555555555            | You are not<br>until you verif<br>university ch | able to submit your application<br>y your email address. Add your<br>noices to your email account's |
|                       | + Add Telephone                       | contact" or "؛<br>all message                   | safe senders" list to ensure that<br>as are delivered to your inbox.                                |
|                       | Email Address                         |                                                 | Do not use a school or                                                                              |
|                       | Email has not been verified           |                                                 | work email address.<br>Personal email is                                                            |

# My Background – Education

### Education

#### Help

Provide information about **all** institutions where you have registered in 1 or m Institutions include, but are not limited to, regular day schools, private schools

Have you attended a postsecondary institution? (required)

- O Yes
- No

### **High School**

You do not need to include institutions where your home high school registe dual credit, Specialist High Skills Major, e-learning through a consortium.

Bayside Secondary School Belleville Belleville - ON 2020-09 to 2024-06

c

+ High School

List Pickering High School, and any other school attended outside of DDSB. If you have taken summer school, night school, DDSB@Home, or an eLearning course through DDSB, it does not need to be listed here. In addition to PHS, please list courses taken outside of DDSB (for example private school). This will allow your private school to update your grade data for OUAC. It is your responsibility to connect with your private school and ask them to update your OUAC account with course enrollment and midterm mark.

# My Background – Education

monution in tovince or remunity (required)

Ontario -

Institution Name (required)

Choose the institution you attend or have attended from the drop-down list, where

possible. If you attend or have attended an affiliate campus or alternative location the main campus. If the institution you attend or have attended is outs not appear in this list, choose "Not in List" and provide the full institution an acronym) and address in the "Unlisted Institution" section. If the ins but does not appear in the list, <u>contact the OUAC</u> for assistance.

Pickering High School \*

For PHS, you can complete 'Highest Year Level Achieved' (Grade 12) and 'Diploma/Degree Type (OSSD).

×

Therefing High School

Start Date (required)

Year 2020 
Vear Month September

To Date (required)

Diploma/Degree Type

Year 2024

June 🗸

Highest Year Level Achieved

Grade 12

~

Ontario Secondary School Diplo

Month

~

# My Background – Tell Us More

|                                                               |                                                                           | ×                                 |
|---------------------------------------------------------------|---------------------------------------------------------------------------|-----------------------------------|
| Have you already achieved y<br>it by the end of the current s | rour Ontario Secondary School Diploma (OSSD), o<br>chool year? (required) | or will you achieve               |
| Yes                                                           |                                                                           |                                   |
| ○ No                                                          |                                                                           |                                   |
| Ontario Education Number (                                    | OEN) 😧 (required)                                                         | Some fields are                   |
| Dontario Education Number (C                                  | EN): Required field.                                                      | required. Select                  |
| Your total number of years i                                  | n an English-language school system outside of (                          | Canada (require "Yes" to indicate |
| If this question does not ap                                  | bly to you, choose "Not Applicable".                                      | you will achieve                  |
| Not Applicable                                                | ~                                                                         | you will achieve                  |
| In which country?                                             |                                                                           | your OSSD, then                   |
| Choose                                                        | ~                                                                         | add your OEN.                     |
| Do you intend to write (or ha<br>the current school year? 😧   | we you already written) an Advanced Placement (                           | exam by June (                    |
| Choose                                                        | ~                                                                         |                                   |
| My International Baccalaure                                   | ate (IB) program type (if applicable)                                     |                                   |
| Choose                                                        | ✓                                                                         |                                   |
|                                                               | · · · · ·                                                                 | - I                               |

# My Choices

|                                            |                                                                                                 |                                                                                                    | Ey Geographic Area<br>By Program Code                                       |
|--------------------------------------------|-------------------------------------------------------------------------------------------------|----------------------------------------------------------------------------------------------------|-----------------------------------------------------------------------------|
| Algoma University                          | Brock University                                                                                | Carleton University                                                                                                    | UNIVERSITY<br>GUELPH<br>University of Guelph<br>University of Guelph-Humber |
| Lakehead University                        | LaurentianUniversity<br>UniversitéLaurentienne<br>Laurentian University<br>Université de Hearst | McMaster<br>McMaster<br>McMaster<br>McMaster<br>McMaster<br>McMaster<br>McMaster<br>McMaster<br>McMaster<br>McMaster<br>McMaster<br>McMaster<br>McMaster<br>McMaster<br>McMaster | an search for<br>ams by university,<br>aphic area or<br>am code.            |
| OCAD<br>UNIVERSITY<br>U<br>OCAD University | Université de<br>l'Ontario français<br>Université de l'Ontario français                         | Ontario Tech University                                                                                                    | University of Ottawa Saint Paul University                                  |
| _                                          | *                                                                                               |                                                                                                    |                                                                             |

# After You Have Selected a Program

Complete the program details for each program selected.

х

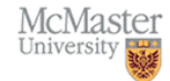

#### Program Details Engineering I

Faculty of Engineering

Applicants must apply by January 15, 2024.

Applicants may choose only one of Engineering I or Engineering I (Co-op). At the time of registration, applicants can change their choice/option. Enrollment in Level I Engineering is limited and admissions is by-selection. An anticipated admission average of 87% is required to be considered for this program.

A mandatory <u>supplementary application</u> must be submitted online prior to the specified deadline.

#### **Program Prerequisites**

- ENG4U
- MCV4U
- SCH4U
- SPH4U
- Additional 4U/M courses to total 6

#### Resource Links

Admission Requirements

View the admission requirements for the program.

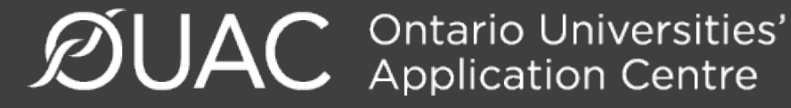

# **Order Your Choices**

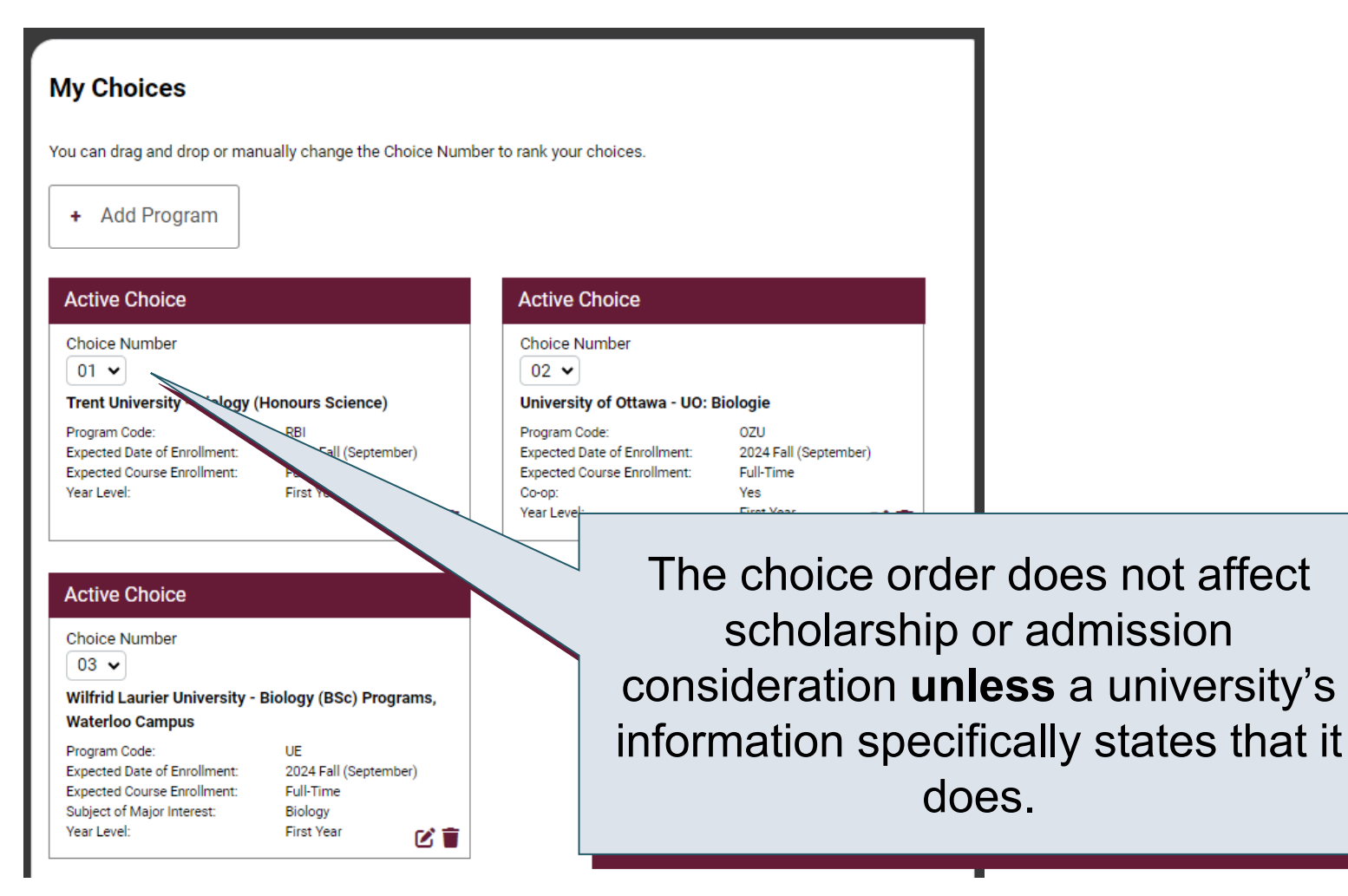

# Academic Information information on this page 1-2 business days after submittin

You will see all academic information on this page 1-2 business days after submitting your application.

Monitor and report errors to your guidance counsellor.

| Academic Information                                                                                            |                                                                                                    |                                                                 |
|----------------------------------------------------------------------------------------------------|----------------------------------------------------------------------------------------------------|-----------------------------------------------------------------|
| You will see all academic information, including grades, sent by your high scho<br>submitting your application. | Your high school provides us with your academic data throu<br>• Review your academic information carefully and inform yo<br>required. | ghout the school year.<br>ur guidance counsellor if changes are |
| Back Next                                                                                                    | Only your Grade 11 and 12 courses are reported to the OU,<br>not listed.     My High School Informat<br>MIDENT<br>893803              | AC. Your Grade 9 and 10 courses are                             |
| Academic Information                                                                                            | School Name<br>Bayside Secondary School Belleville                                                                                    |                                                                 |
| Carefully review the academic information your high school has provided to th                                   | Diploma Status<br>Will achieve OSSD by end of current school year (OSS)<br>OSSD Issue Date                                            | This screen is                                                  |
| C Academic Information Received                                                                                 | Literacy Requirement                                                                                                    | read-only.                                                      |
| Bayside Secondary School Belleville<br>Status: Academic Information Received<br>Date Received: Aug 14, 2023     | Community Involvement Not Reported                                                                                                    |                                                                 |

# **Document Upload**

### Documents

**Proof of Canadian Citizenship** 

Documents you can upload to confirm your status of Canadian citizen:

- Canadian passport OR
- Canadian birth certificate + government-issued photo identification

▲ Upload a Document

You can upload documents that support your application, as specified by your university choices.

0

## Fees

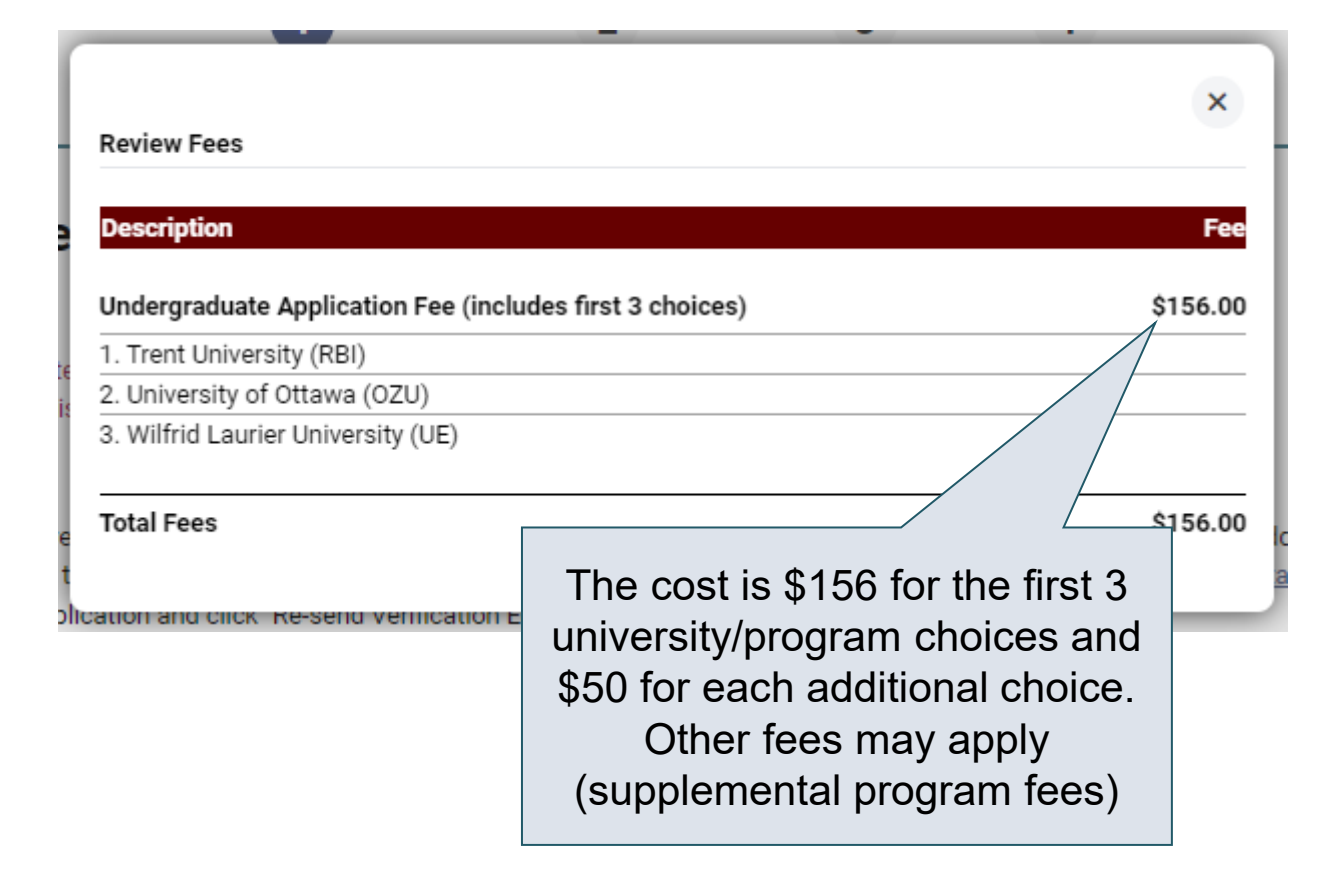

# **Review and Payment**

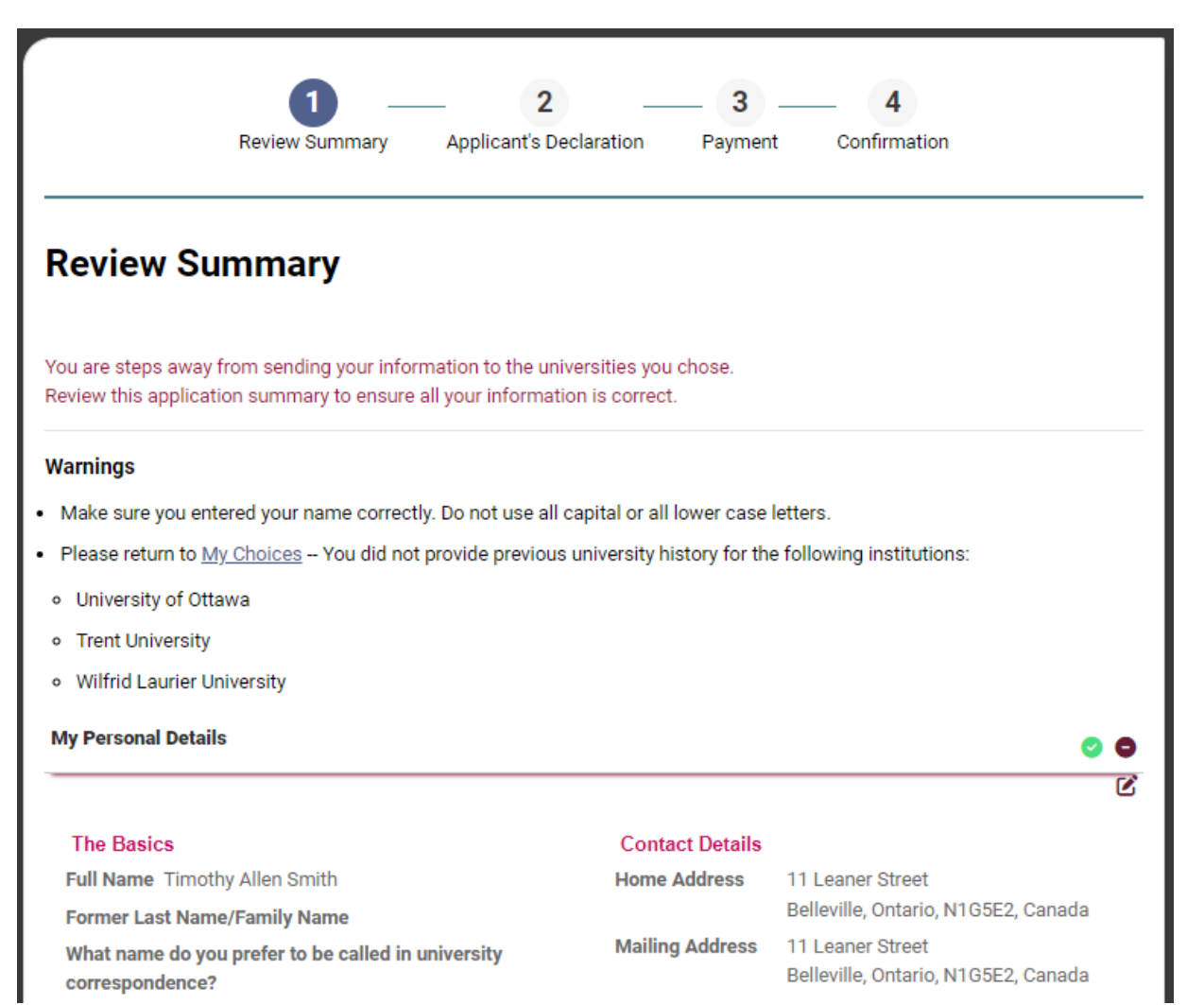

# **Paying for Your Application**

| 1 2<br>Review Summary Applicant's Declaration                          | Payment Confirm | 4<br>mation |
|------------------------------------------------------------------------|-----------------|-------------|
| Payment                                                                |                 |             |
| Review Fees                                                            |                 |             |
| Description                                                            |                 | Fee         |
| Undergraduate Application Fee (includes first 3 choices)               |                 | \$156.00    |
| 1. Trent University (RBI)                                              |                 |             |
| 2. University of Ottawa (OZU)                                          |                 |             |
| 3. Wilfrid Laurier University (UE)                                     |                 |             |
| Total Fees                                                             |                 | \$156.00    |
| Choose Payment Method                                                  |                 |             |
| Credit or Debit/Credit Card      VISA                                  | 3               |             |
| ○ Online Banking                                                       |                 |             |
| International Banking (Flywire)     International Banking (Flywire)    |                 |             |
| Third-Party Voucher Code                                               |                 |             |
| Back Pay Previous: Applicant's Declaration Next: Enter payment details | Total Owing     | \$156.00    |

Once you choose your method of payment and click "Pay", you will receive your OUAC Reference Number.

The OUAC cannot process your application without the application fee.

# **Submitting Your Application**

- On the Complete page, print the screen displaying your OUAC Reference Number (2024-XXXXX) and instructions. You will also receive an email.
- Record your OUAC Reference Number, as you will need to include it when communicating with the OUAC and the universities.

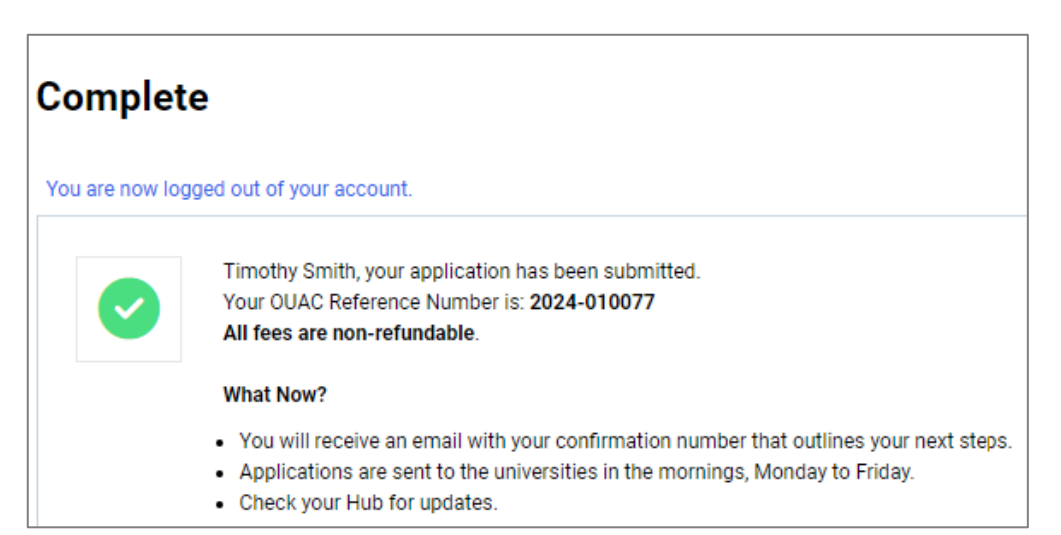

# **Next Steps**

- The universities will acknowledge that they received your application and will send you instructions to setup a school account or student portal. <u>Be sure to check your spam and junk folders.</u>
- If you do not receive any communication after 3 weeks, contact them directly. Include your OUAC Reference Number in all communication with the universities and on all supporting documents sent to the universities.
- Supplementary information typically is submitted directly to the university.
- You can log back into OUAC to change information and receive and respond to offers of admission.

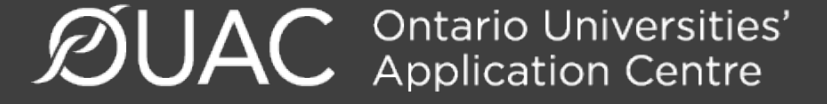

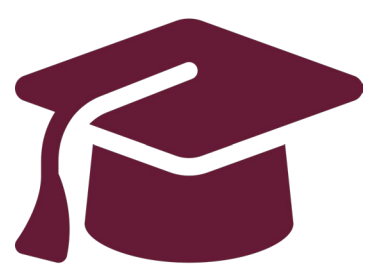

# Making Changes to Your Application and Viewing and Responding to Offers of Admission

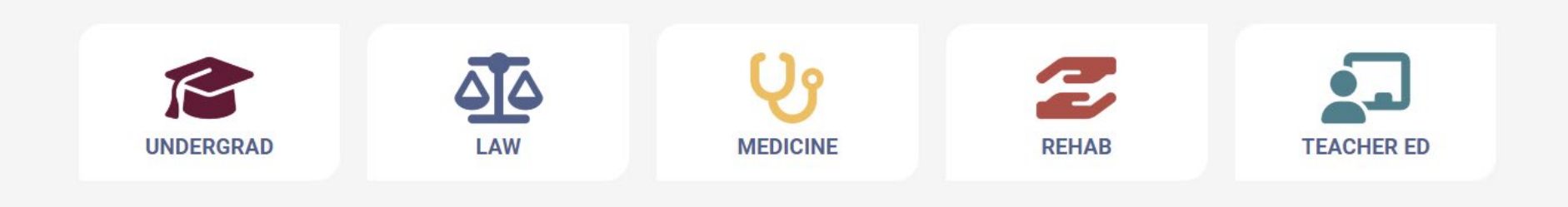

# Change Personal and Contact Information

| Help                                                                                                    |                          |                                                     |
|----------------------------------------------------------------------------------------------------|--------------------------|-----------------------------------------------------|
| Name<br>Enter your name as it is written on your passport, health car<br>name or date of birth, <u>contact the OUAC</u> for assistance. | d or other official docu | You are not able to change                          |
| First/Given Name (required)                                                                                                    | Middle Name(s)           | your first name, last name                          |
| Timothy                                                                                                    | Allen                    | or date of birth.                                   |
| Last/Family Name (required)                                                                                                    | Former Last Nam          |                                                     |
| Smith                                                                                                    |                          | If this information needs to                        |
| What name do you prefer to be called in university correspondence? 😨                                                                    |                          | be changed, contact us at:<br>undergrad@ouac.on.ca. |
| Other Personal Information                                                                                                    | L                        |                                                     |
| Date of Birth (Format: yyyy-mm-dd) (required)                                                                                           | Gender (required)        |                                                     |
| 2006-07-16                                                                                                    | Cisgender Man            | (Male) 🗸                                            |
| Have either of your parents/guardians attended a university<br>or college?                                                              | ,                        |                                                     |

# Withdrawing and Adding Choices

## **My Choices**

You can drag and drop or manually change the Choice Number to rank your choices.

+ Add Program

| Active Choice                                                                |                   | Active Choice                                                                                           |  |
|------------------------------------------------------------------------------|-------------------|----------------------------------------------------------------------------------------------------|--|
| Choice Number<br>01<br>Trent University - Biology                            | (Honours Science) | Choice Number<br>02<br>University of Ottawa - UO: Biologie                                              |  |
| Program Code:<br>Expected Date of Enrollment:<br>Expected Course Enrollment: | Click the tras    | gram Code: OZU<br>ected Date of Enrollment: 2024 Fall (September)<br>ected Course Enrollment: Full-Time |  |
| Year Level:                                                                  | can icon to       | O pp: Yes                                                                                               |  |
|                                                                              | withdraw you      | Dur                                                                                                    |  |
|                                                                              | choice.           | Additional foos charged if                                                                              |  |

# Additional fees charged if you are changing universities (\$50)

# Responding to a University Offer of Admission

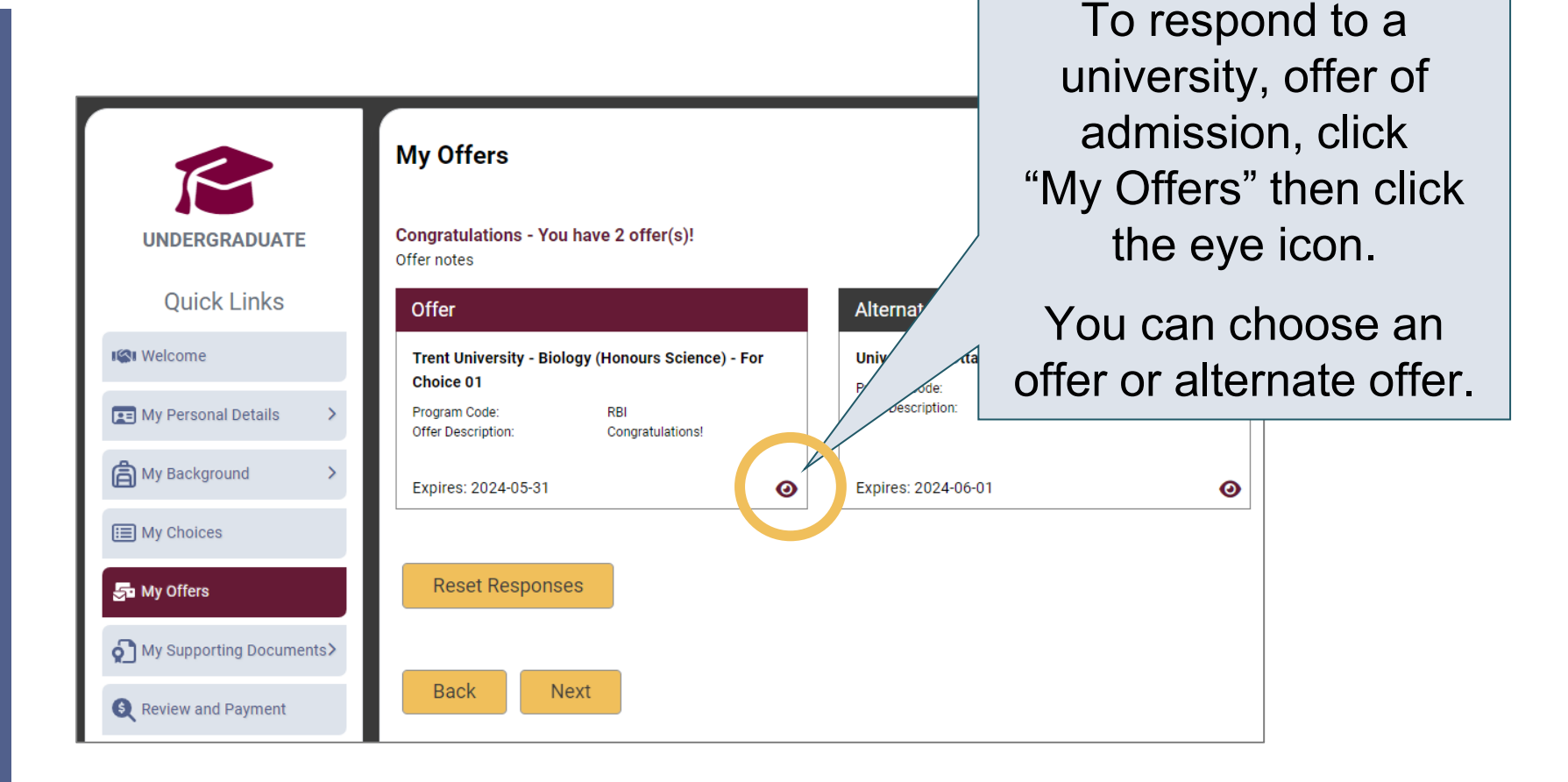

# Accept or Decline the Offer

| Reset Response                                                                                        | Ottawa                        |                                |
|----------------------------------------------------------------------------------------------------|-------------------------------|--------------------------------|
| Offer Information                                                                                     |                               |                                |
| Program Title                                                                                         | Program Code                  |                                |
| University of Ottawa - UO: Biochimie                                                                  | OZT                           | i o respond to an offer, click |
| Offer Description                                                                                     | Со-ор                         | "Accent" or "Decline"          |
| Félicitations !                                                                                       | Yes                           |                                |
| Year Level                                                                                            | Date of Enrollment            |                                |
| First Year                                                                                            | 2024 Fall (September)         |                                |
| Date of Offer                                                                                         | Expires                       |                                |
| 2023-08-14                                                                                            | 2024-06-01                    |                                |
| Offer Response                                                                                        |                               |                                |
| I would like to <b>accept the offer, and agree to</b><br>conditions outlined in the offer of admissio | o the terms and<br>on letter. | Accept                         |
| I wish to <u>decline</u> the offer and understand th<br>invalidate the offer.                         | hat this will                 | Decline                        |

# Cancelling an Offer of Admission

|                                                                          | X<br>TRENT                      | i.                 |
|--------------------------------------------------------------------------|---------------------------------|--------------------|
| Reset Response                                                           |                                 |                    |
| Offer Information     Program Title     Trent University - Biology (Hono | To cancel a previous            | y accepted offer o |
| I<br>Offer Description                                                   | admission, click "Can           | cel". You can have |
| Congratulations!                                                         | only one accepted of            | offer at any given |
| , Year Level                                                             | time. You must cance            | I an accepted offe |
| First Year                                                               | before taking a                 | nother one.        |
| 2023-08-14                                                               | 2024-05-31                      |                    |
| o<br>Offer Response<br>I would like to cancel my unsubn                  | nitted acceptance to the offer. |                    |

# **Submitting Responses**

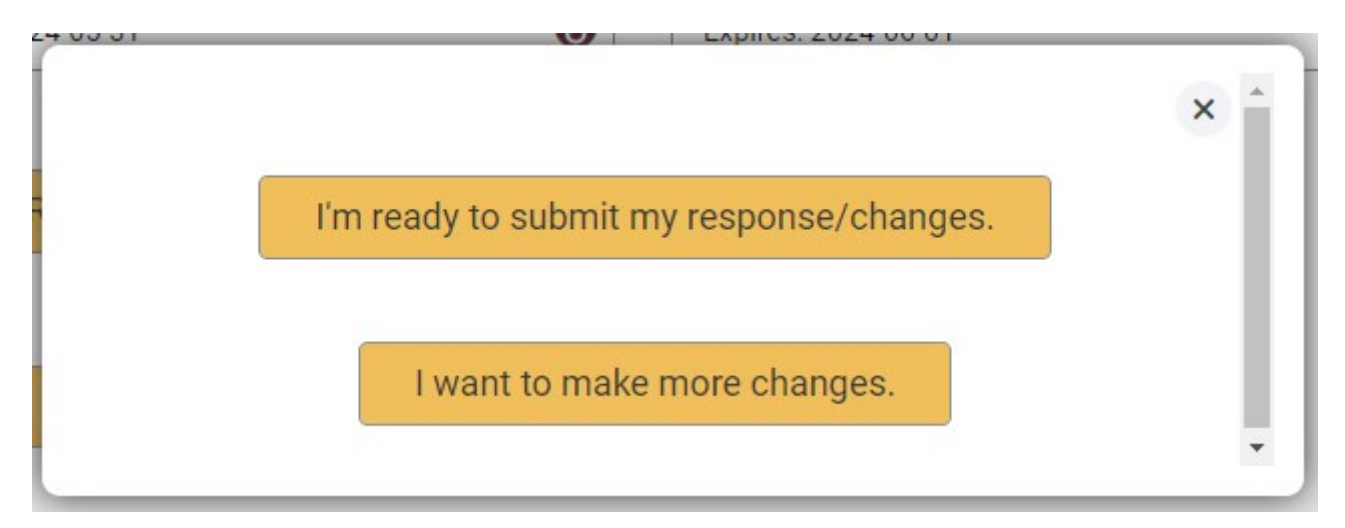

You will have 2 options to proceed. Click "I'm ready to submit my response/changes" to proceed to the Review and Payment page or click "I want to make more changes" to make more changes.

# Complete the Review and Payment Process

| UNDERGRADUATE               | Review Summary Applica                                                                                              | 2 — 3<br>ant's Declaration Confirmation |
|-----------------------------|----------------------------------------------------------------------------------------------------|-----------------------------------------|
| Quick Links                 | Review Summary                                                                                                    |                                         |
| IGI Welcome                 | Please review your information and correct any errors or warnings.                                                  |                                         |
| E My Personal Details       | Once you submit your changes, you will receive a confirmation                                                       | Click "Review and                       |
| My Background >             | Make sure you entered your name correctly. Do not use all c                                                         | Payment".                               |
| My Choices                  | <ul> <li>Please return to <u>My Choices</u> – You did not provide previous</li> <li>University of Ottawa</li> </ul> |                                         |
| 🛃 My Offers                 | • Trent University                                                                                                  | You <b>must</b> complete this           |
| My Supporting Documents>    | Wilfrid Laurier University                                                                                          | the universities to receive             |
| <b>Q</b> Review and Payment | ✓ You added in Response me                                                                                          | your changes and/or                     |
|                             | Offer - Accepted                                                                                                    | responses.                              |

# **Finalizing Your Changes**

## Review your Summary of Changes carefully.

Click "I Verify and Agree" to do the following:

- Verify this information is correct and complete.
- Agree to the conditions in the "<u>Notice of Collection, Use and Disclosure of Your Personal Information Provided as Part of Your</u> <u>Ontario University Undergraduate Application</u>" statement.

Back I Verify and Agree view Summary Next: Payment

Previous: Review Summary

Satisfied with your changes? Click "I Verify and Agree" to continue.

# **Confirmation of Changes**

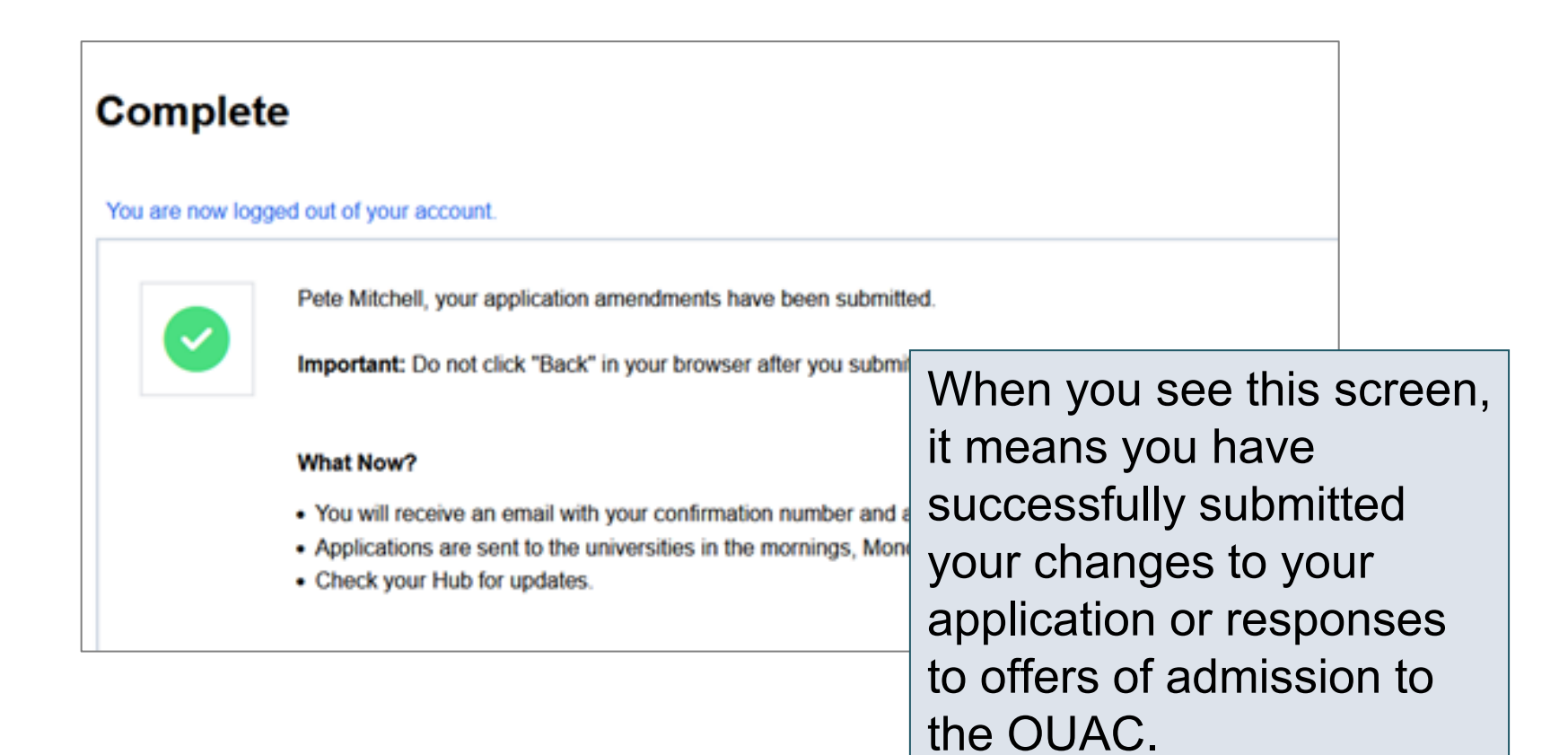

# Responses

| Date: Aug 15, 2023 2:02:54 PM<br>Confirmation Number: 569150<br>OUAC ID: 00000286030<br>Timothy Smith,                                                              |                                     |  |
|----------------------------------------------------------------------------------------------------|-------------------------------------|--|
| The following application changes were processed:                                                                                                    |                                     |  |
| Amendment Summary                                                                                                    | Log back in to your account after 1 |  |
| Response Information - Trent University - Biology (Honours Science) - RBI                                                                                           | business day to verify your         |  |
| Accepted                                                                                                    | responses and check your email      |  |
|                                                                                                    | inbox for confirmation of your      |  |
|                                                                                                    | submitted response.                 |  |
| Reminders:<br>- All fees are non-refundable.<br>- Changes to your program choices could affect your OSAP application. Visit ontario.ca/OSAP to review your account. |                                     |  |

**Note:** You will receive only 1 confirmation number by email for all changes or responses to offers made within the same session.

Need Help?

Read the FAQ section on our website at: <u>www.ouac.on.ca/faq</u>.

Contact us: OUAC 170 Research Lane Guelph ON N1G 5E2

Telephone: 519-823-1063 Fax: 519-823-5232 Email: <u>undergrad@ouac.on.ca</u>

Website: www.ouac.on.ca/undergrad-guide

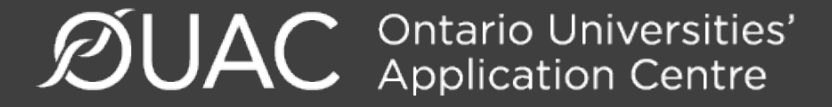

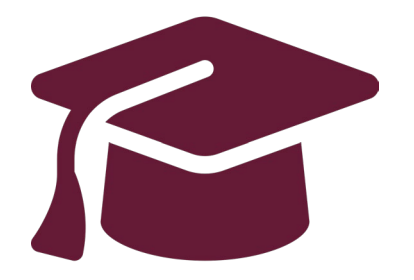

# **Other Helpful Information**

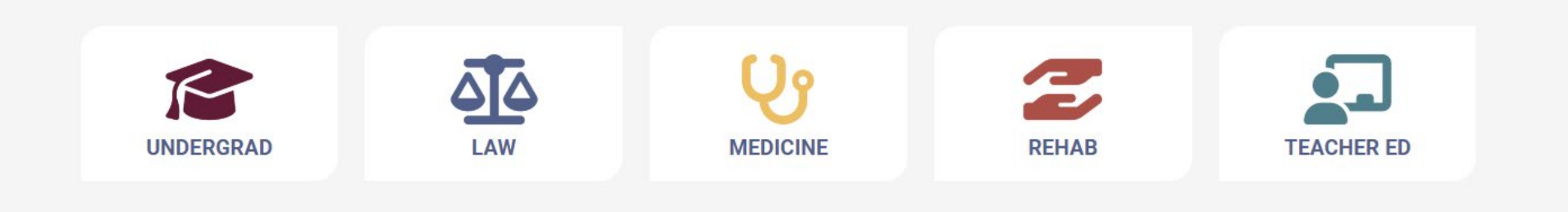

# Mark Your Calendar

- January 15, 2024: Deadline to submit your completed application to the OUAC.
- May 29, 2024: Last day you can expect a response from an Ontario university if you applied by the January 15 deadline.
- June 3, 2024: The earliest day you may be required to respond to an offer and give a financial commitment (e.g., registration or residence deposit).
- \*Check individual programs for other important dates that they may have set

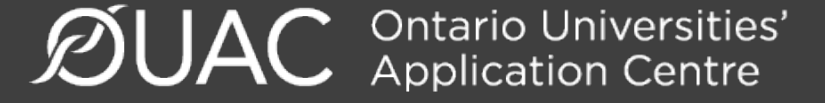

## **Electronic Grade Transmission Dates**

- S1 Midterms: November 17
- S1 Finals: February 15
- S2 Midterms: April 27
- S2 Finals: July 5
- Summer School Marks: August 9

# Applying for OSAP

You cannot apply for OSAP until the admission cycle for 2024/2025 is open (typically spring 2024).

For now:

- Learn more about OSAP <u>https://www.ontario.ca/page/osap-ontario-student-assistance-program</u>
- Complete the Aid Estimator <u>https://osap.gov.on.ca/AidEstimator2324Web/enterapp/e</u> <u>nter.xhtml</u>

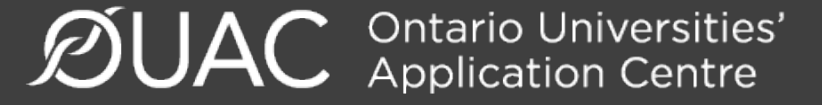

# **Extenuating Circumstances**

- If a student's grades were adversely affected by health or personal problems, some universities may take these extenuating circumstances into consideration when making admission decisions. The following are links to each university's admission policies about extenuating circumstances.
- <u>https://www.ontariouniversitiesinfo.ca/extenu</u> <u>ating-circumstances?university=572090</u>

# Students with IEPs

- Ontario universities are committed to creating equal access to higher education for all academically qualified students. View each university's accessibility resources.
- View criteria required for each institution:

https://www.transitionresourceguide.ca/

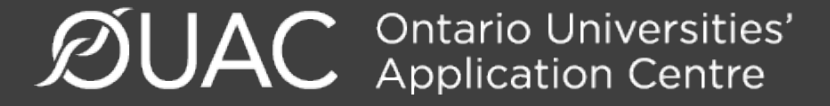

# **Questions?**

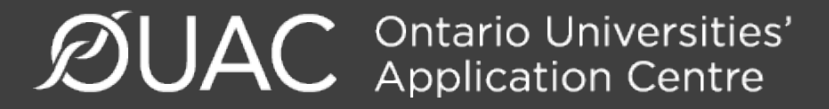